## INSTRUCTIVO DEL APLICATIVO AUTODIAGNÓSTICO RENDICIÓN DE CUENTAS Última fecha de actualización: 01/15/2020

## Introducción

El aplicativo de **autodiagnóstico rendición de cuentas** hace parte de las herramientas de Autodiagnóstico del Modelo Integrado de Planeación y Gestión-MIPG (las cuales puede consultar en el siguiente enlace: <u>https://www.funcionpublica.gov.co/web/mipg/autodiagnostico</u>, que permiten a cada entidad desarrollar un ejercicio de valoración del estado de las políticas de gestión y desempeño institucional, y contar con una línea de base, cuando lo considere pertinente, sobre los aspectos que debe fortalecer a través su planeación institucional.

El Autodiagnóstico de Rendición de Cuentas, puede realizarse a través del archivo de Excel disponible en: <u>https://www.funcionpublica.gov.co/web/mipg/autodiagnostico</u> o haciendo uso del aplicativo del sitio del Manual Único de Rendición de Cuentas-MURC en: <u>http://www.funcionpublica.gov.co/web/murc</u>

## ¿Qué permite el Autodiagnóstico de Rendición de Cuentas?

El Autodiagnóstico de Rendición de Cuentas permite a la entidad evaluar, por sí misma, los procesos de rendición de cuentas realizados durante al año anterior para identificar fortalezas y debilidades, con el fin de definir aspectos que se deben mejorar.

Desde el micrositio del MURC, Se recomienda consultar la Actividad 3: AUTODIAGNÓSTICO DE RENDICIÓN DE CUENTAS (disponible en: <u>http://www.funcionpublica.gov.co/web/murc/actividad-3</u> para conocer a mayor profundidad los beneficios de realizar periódicamente el Autodiagnóstico.

## ¿Cuál es la ruta a seguir durante el Autodiagnóstico?

1. Una vez haya ingresado al sitio del Manual Único de Rendición de Cuentas-MURC, diríjase al botón "Autodiagnóstico" y, en el menú que se despliega, haga clic en "Autodiagnóstico":

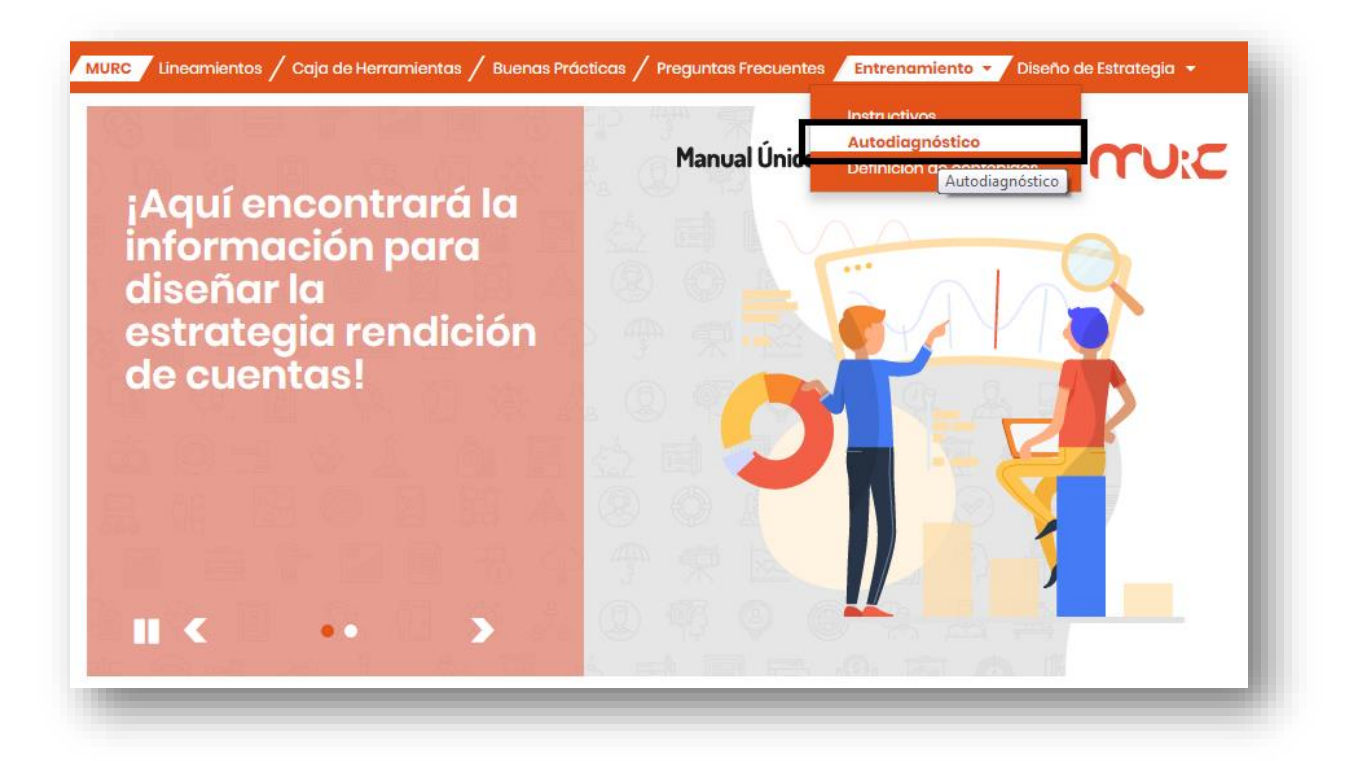

2. Seleccione el tipo de entidad con el cual va a entrenar con los aplicativos, haciendo uso de la lista desplegable y dé clic en el botón Ingresar.

| ipo de Entidad* | Seleccione                                                                        |  |
|-----------------|-----------------------------------------------------------------------------------|--|
| Ingresar        | Seleccione                                                                        |  |
|                 | Rama Ejecutiva: Orden Nacional                                                    |  |
|                 | Rama Ejecutiva: Orden Territorial                                                 |  |
|                 | Corporaciones públicas del orden territorial                                      |  |
|                 | Rama legislativa                                                                  |  |
|                 | Rama Judicial                                                                     |  |
|                 | Empresas industriales y comerciales del Estado y las Sociedades de Económia Mixta |  |
|                 |                                                                                   |  |
|                 |                                                                                   |  |

| enticación al Siste | ma                             |
|---------------------|--------------------------------|
| po de Entidad*      | Rama Ejecutiva: Orden Nacional |
| Ingresar            |                                |
|                     |                                |
|                     |                                |
|                     |                                |
|                     |                                |
|                     |                                |
|                     |                                |
|                     |                                |

3. Haga clic en "Autodiagnóstico".

| suario: mfernandez@funcionpublica.<br>CHOA | jov.co - MANUEL FERNANDE | ZEntidad: DEPARTAMENTO ADMINISTRATIVO I<br>PÚBLICA | DE LA FUNCIÓN Cerrar<br>Sesion |  |
|--------------------------------------------|--------------------------|----------------------------------------------------|--------------------------------|--|
| Autodiagnóstico                            |                          | Definición de Contenidos                           |                                |  |

4. Nuevamente haga clic en "Autodiagnóstico".

| lsuario: mfernandez@funcionput<br>ICHOA | blica.gov.co - MANUEL FERN | ANDEZEntidad: DEPARTAMENTO ADMINISTRATIVO DE L<br>PÚBLICA | A FUNCIÓN Cerrar<br>Sesion |  |
|-----------------------------------------|----------------------------|-----------------------------------------------------------|----------------------------|--|
|                                         |                            |                                                           | Regresar                   |  |
|                                         | -                          | Estrategia de Implementación                              |                            |  |
| Autodiagnóstico                         | ] 🖛                        | Tablero de Control                                        |                            |  |

Las casillas que encontrará en el aplicativo indican lo siguiente:

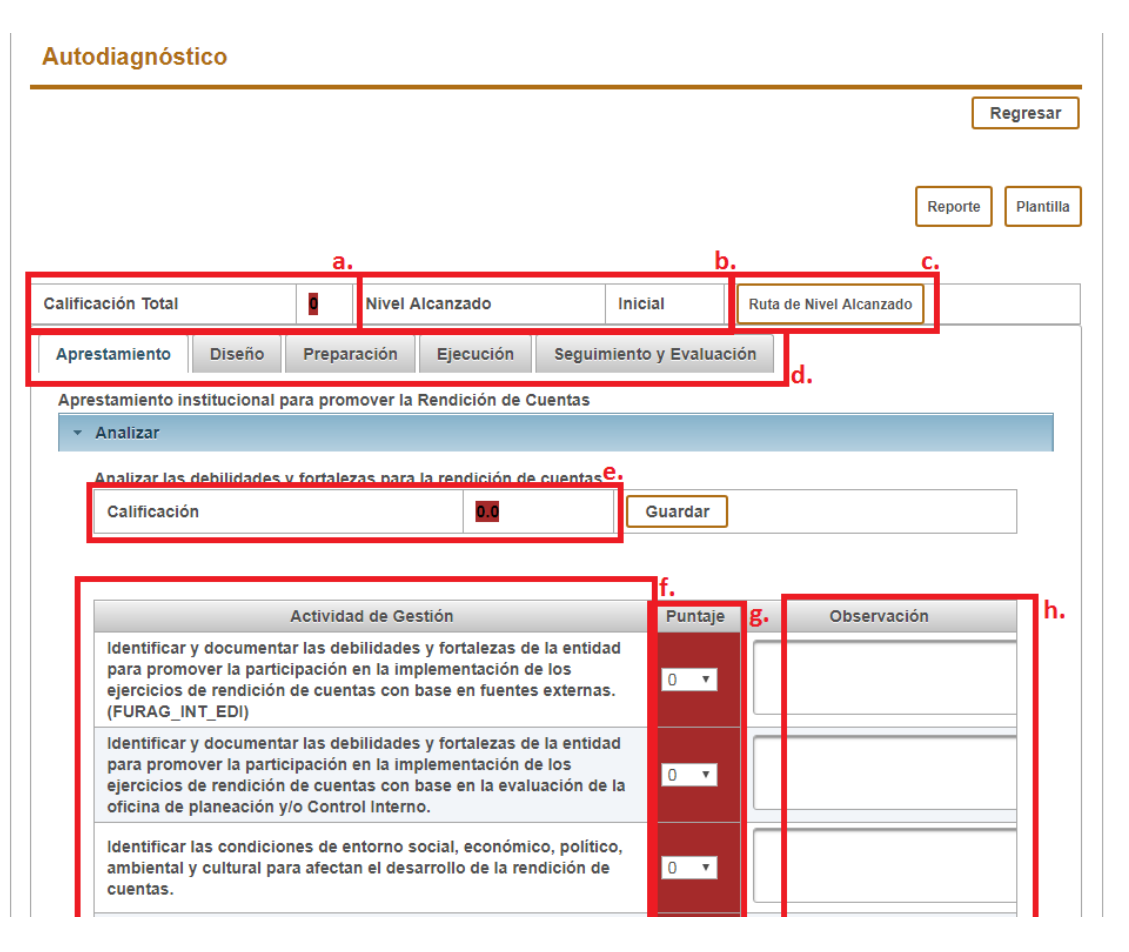

- a. <u>Calificación total</u>: esta casilla corresponde al puntaje total obtenido automáticamente el cual le permite a la entidad ubicarse en uno de los tres niveles de avance (inicial, consolidación o perfeccionamiento) de la implementación de la política de rendición de cuentas.
- <u>Nivel alcanzado</u>: esta casilla traduce la Calificación Total en el nivel de avance (inicial, consolidación o perfeccionamiento) de la implementación política de rendición de cuentas.
- c. <u>Ruta de Nivel Alcanzado</u>: este botón le guiará automáticamente a los lineamientos y recomendaciones que contiene el MURC de acuerdo al nivel de avance alcanzado.
- d. <u>Etapas de la rendición de cuentas</u>: Aprestamiento, Diseño, Preparación, Ejecución, Seguimiento y Evaluación son las etapas de la rendición de cuentas, es decir, el método o paso a paso para cumplir, no solamente con lo estipulado en la ley, sino para fortalecer dicho proceso. Para conocer más sobre las etapas de la rendición de cuentas, visite: <u>https://www.funcionpublica.gov.co/web/murc/cuales-son-las-etapas-del-proceso-de-la-rendicion-de-cuentas</u>

Por cada etapa, se agrupan una serie de actividades de gestión en categorías. A grosso modo, las categorías son el paso a paso de cada etapa.

e. <u>Calificación</u>: corresponde al puntaje obtenido por categoría. Es igual al promedio de los puntajes de las Actividades de Gestión que agrupa la categoría.

- f. <u>Actividad de Gestión</u>: corresponde a las actividades que se deben desarrollar en el marco de una categoría.
- <u>Puntaje</u>: por cada Actividad de Gestión, la entidad establece una puntuación entre 0-100 de acuerdo a su desempeño en materia de rendición de cuentas del año anterior.
- h. <u>Observación</u>: consiste en los apuntes que la entidad considere importantes a tener en cuenta respecto a determinada actividad de gestión.
- 5. Para el reporte anual por cada Actividad de Gestión, la entidad deberá establecer un puntaje (entre 0 y 100) de acuerdo a su desempeño en la rendición de cuentas del año anterior. Para ello, debe emplear la lista desplegable.

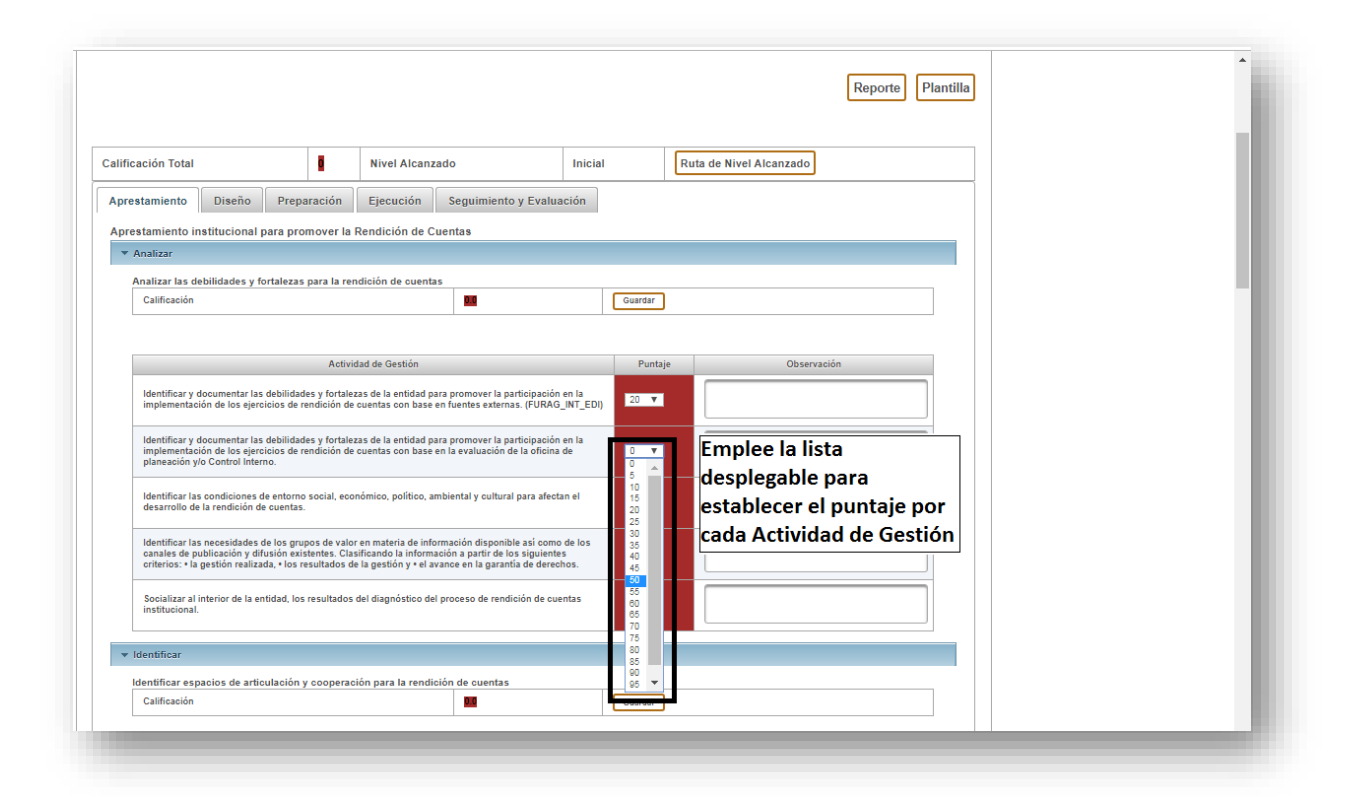

6. Una vez diligencie todas las Actividades de Gestión correspondientes a una categoría, dé clic en guardar. Automáticamente el aplicativo coloreará, tanto por Actividad de Gestión como por categoría, según el nivel de avance alcanzado. Este mapa de calor le permitirá ubicar fácilmente aquellas actividades en que demuestra fortalezas y aquellas en que presenta debilidades. Esta información es de vital importancia al momento de formular su nueva Estrategia de Rendición de Cuentas, pues podrá determinar en qué actividades requiere realizar un esfuerzo más significativo que en otras.

| ficación Total                                                                                                    | 0                                                                                                    | Nivel Alcanzado                                                                                                    | Inicial                                                                                                    | Ruta de Nivel Alcanzado                                                        |                                                                                              |
|----------------------------------------------------------------------------------------------------|----------------------------------------------------------------------------------------------------|----------------------------------------------------------------------------------------------------|----------------------------------------------------------------------------------------------------|--------------------------------------------------------------------------------|----------------------------------------------------------------------------------------------|
| restamiento Diseño Pr                                                                                                    | paración                                                                                                    | Ejecución Seguimiento y Evalu                                                                                                    | ación                                                                                                    |                                                                                |                                                                                              |
| orestamiento institucional para j                                                                                                    | romover la                                                                                                    | Rendición de Cuentas                                                                                                    |                                                                                                    |                                                                                |                                                                                              |
| Analizar las debilidades y fortale:                                                                                                    | as para la rer                                                                                                    | ndición de cuentas                                                                                                    |                                                                                                    | Una vez termine de dilige                                                      | enciar el puntaje de todas                                                                   |
| Calificación                                                                                                    |                                                                                                    |                                                                                                    | 3 Guardar                                                                                                    | las Actividades de Gestió                                                      | n de una categoría, haga                                                                     |
|                                                                                                    |                                                                                                    |                                                                                                    |                                                                                                    | clic en Guardar.                                                               |                                                                                              |
| Identificar y documentar las debil<br>Implementación de los ejercicios «<br>Identificar y documentar las debil<br>Implementación de los ejercicios «<br>planeación y/o Control Interno.<br>Identificar las condicioness de ento<br>desarrollo de la rendición de cue<br>canales de publicación realizada, « Id<br>Socializar al interior de la entidad,<br>institucional. | Activi<br>lades y fortale:<br>e rendición de<br>lades y fortale:<br>e rendición de<br>mo social, eco<br>as.<br>rupos de valo<br>xistentes. Clas<br>s resultados d | idad de Gestión<br>zas de la entidad para promover la participació<br>cuentas con base en fuentes externas. (FURA<br>zas de la entidad para promover la participació<br>cuentas con base en la evaluación de la oficin<br>nómico, político, ambiental y cultural para afec<br>ren mataria de información a partir de los siguient<br>le la gestión y «el avance en la garantía de deres<br>del idagnóstico del proceso de rendición de cu | 1         Punta           n en la<br>_iNT_EO1         20 ▼           n en la<br>de         75 ▼           tan el         00 ▼           o de los<br>es echos.         50 ▼           25 ▼         25 ▼ | Diligencie el puntaje de<br>todas las Actividades de<br>Gestión por categoría. | Conforme diligencia el<br>puntaje, realice las<br>observaciones que<br>considere necesarias. |
| = Identificar                                                                                                    |                                                                                                    |                                                                                                    |                                                                                                    |                                                                                |                                                                                              |

|                                                                                                    |                                                                                                    |                                               | Reporte Planti                                                                                         | illa | Ĺ |
|----------------------------------------------------------------------------------------------------|----------------------------------------------------------------------------------------------------|-----------------------------------------------|----------------------------------------------------------------------------------------------------|------|---|
| Calificación Total     Aprestamiento Diseño Preparación Ejec                                                                                                    | Nivel Alcanzado                                                                                                    | Inicial                                       | Ruta de Nivel Alcanzado                                                                                |      |   |
| Analizar      Analizar Las debilidades y fortalezas para la rendición o     Calificación      Actividad de G     Identificar y documentar las debilidades y fortalezas de la     Implementación de los specicios de rendición de cuentas     Identificar y documentar las debilidades y fortalezas de la     Inplementación de los seccios de rendición de cuentas     planeación y/o Control Interno. | etidad para promover la participación en la<br>entidad para promover la participación en la<br>con base en fuentes externas. (FURAQ.INT<br>entidad para promover la participación en la<br>con base en la evaluación de la oficina de         | Guardar<br>For espere.<br>Pontaj<br>EDI) 20 ¥ | Una vez dé clic en<br>Guardar, el aplicativo<br>analizará los datos. Esto<br>puede tardar un instante. |      |   |
| Identificar las condiciones de entorno social, econômico,<br>desarrollo de la rendición de cuentas.<br>Identificar las necesidades de los grupos de valor en mata<br>conales de publicación y difusión existenses. Clasificando<br>criterios: « la gestión realizada, « los resultados de la gesti<br>Socializar al interior de la entidad, los resultados del diag<br>institucional.                  | político, ambiental y cultural para afectan el<br>eria de información disponible a si como de lo<br>la información a partir de los siguientes<br>ión y + el avance en la garantía de derechos.<br>nóstico del proceso de rendición de cuentas | 90 ¥                                          |                                                                                                    |      |   |
| Identificar  Identificar espacios de articulación y cooperación para                                                                                                    | a la rendición de cuentas                                                                                                    |                                               |                                                                                                    |      | - |

| guarde el puntaje de un                                                                                                    | a categoría.                                                                                                    |                                                                                                    |                                |                                                                                         |
|----------------------------------------------------------------------------------------------------|----------------------------------------------------------------------------------------------------|----------------------------------------------------------------------------------------------------|--------------------------------|-----------------------------------------------------------------------------------------|
| e registró la información                                                                                                    |                                                                                                    |                                                                                                    |                                |                                                                                         |
| ión Total 5.41                                                                                                    | Nivel Alcanzado                                                                                                    |                                                                                                    | Inicial                        | Ruta de Nivel Alcanzado                                                                 |
| vez que guarde, el apli<br>ando la Calificación Tot                                                                                                    | cativo irá<br>tal hasta el                                                                                                    | nto y Evaluació                                                                                                    | Así r<br>ubic                  | nismo, cada vez que guarde, se irá<br>ando en el nivel alcanzado                        |
| Entto<br>Ilizar las debilidades y fortalezas para la rendic<br>Ialificación                                                                                                    | ción de cuentas                                                                                                    | gualmei<br>categoría<br>de avanc                                                                                                    | nte, se da<br>a y se soi<br>ce | irá la calificación por<br>nbreará de acuerdo al grado                                  |
|                                                                                                    |                                                                                                    |                                                                                                    |                                |                                                                                         |
| Actividad<br>dentificar y documentar las debilidades y fortalezas o                                                                                                    | de Gestión<br>de la entidad para promover la                                                                                                    | participación en la                                                                                                    | Punta                          | e Observación                                                                           |
| Actividad<br>dentificar y documentar las debilidades y fortalezas<br>implementación de los ejercicios de rendición de cue<br>dentificar y documentar la rechilidades y fortalezas<br>dentes de especiales de rendición de cue<br>laneación y/o Control Interno.                                                                                                    | de Gestión<br>de la entidad para promover la<br>entas con base en fuentes exter<br>de la entidad para promover la<br>entas con base en la evaluación                                                                                                    | participación en la<br>rnas. (FURAG_INT<br>participación en la<br>n de la oficina de                                                                                        | a<br>TEDI)<br>20 ¥<br>3 75 ¥   | Automáticamente, el                                                                     |
| Actividad<br>dentificar y documentar las debilidades y fortalezas<br>mplementación de los ejercicios de rendición de cue<br>dentificar y documentar las debilidades y fortalezas<br>implementación de los ejercicios de rendición de cue<br>lamesación y do curtur interno.<br>dentificar las condiciones de entorno social, económ<br>desarrollo de la rendición de cuentas. | de Gestión<br>de la entidad para promover la<br>entas con base en fuentes exter<br>de la entidad para promover la<br>entas con base en la evaluación<br>nico, político, ambiental y cultu                                                                                                    | participación en la<br>rnas. (FURAG_INT,<br>participación en la<br>n de la oficina de<br>ral para afectan el                                                                | a<br><br>a<br>1<br>1<br>90 ▼   | Automáticamente, el<br>aplicativo coloreará cada<br>actividad de acuerdo al             |
| Actividad<br>dentificar y documentar las debilidades y fortalezas<br>mplementación de los ejercicios de rendición de cue<br>dentificar y documentar las debilidades y fortalezas<br>implementación de los ejercicios de rendición de cue<br>famesación y do curtur lintemo.<br>dentificar las condiciones de entorno social, económ<br>desarrollo de la rendición de cuentas. | de Gestión<br>de la entidad para promover la<br>entas con base en fuentes exten-<br>tes estentes estentes estentes<br>estentes con base en la evaluación<br>nico, político, ambiental y cultur<br>materia de información dispor<br>ando la información dispor<br>ando la información dispor<br>estitor y el avance en la gara | participación en li<br>rnas. (FURAG_INT<br>participación en la<br>n de la oficina de<br>rral para afectan el<br>nible así como de l<br>los siguientes<br>intia de derechos. | a 20 ▼<br>a 75 ▼<br>100 50 ▼   | Automáticamente, el<br>aplicativo coloreará cada<br>actividad de acuerdo al<br>puntaje. |

7. Para la evaluación integral de la política de rendición de cuentas, tenga en cuenta que debe diligenciar el total de Actividades de Gestión y el total de categorías que hacen parte de una etapa. Así, garantizará que el Autodiagnóstico sea efectivo.

| prestamiento institucional para promover la Rendición de Cuentas<br>• Analizar                                                                                                    |         |                        |                                             |             |
|----------------------------------------------------------------------------------------------------|---------|------------------------|---------------------------------------------|-------------|
| Calificación 52.0                                                                                                    | Guardar |                        |                                             |             |
|                                                                                                    |         | Actividades de Gestión | Categoría 1: Analizar las                   |             |
| Actividad de Gestión                                                                                                    | Puntaje | Observación            | debilidades y fortalezas                    |             |
| Identificar y documentar las debilidades y fortalezas de la entidad para promover la participación en la<br>Implementación de los ejerciclos de rendición de cuentas con base en fuentes externas. (FURAG_INT_EDI)                                                                                                    | 20 🔻    |                        | para la rendición de                        |             |
| Identificar y documentar las debitidades y fortalezas de la entidad para promover la participación en la<br>Implementación de los ejercicios de rendición de cuentas con base en la evaluación de la oficina de<br>planeación y o control interno.                                                                          | 75 🔻    |                        | cuentas.                                    |             |
| Identificar las condiciones de entorno social, económico, político, ambiental y cultural para afectan el<br>desarrollo de la rendición de cuentas.                                                                                                    | 90 🔻    |                        |                                             |             |
| Identificar las necesidades de los grupos de valor en materia de información disponible así como de los<br>Canales de publicación y difusión extelentes. Clasificando la información a partir de los eligitentes<br>crístros - la genétic restructura, o ne evelutado de la genético y el avance en la genática de servico. | 50 🔻    |                        |                                             | Etapa:      |
| Socializar al interior de la entidad, los resultados del diagnóstico del proceso de rendición de cuentas<br>Institucional.                                                                                                    | 25 🔻    |                        |                                             | Aprestamier |
| ▼ Identificar                                                                                                    |         |                        | 4                                           |             |
| Identificar espacios de articulación y cooperación para la rendición de cuentas                                                                                                    |         |                        |                                             |             |
| Calificación 56.000000000                                                                                                    |         | Guardar                |                                             |             |
|                                                                                                    |         | Actividades de Gestión | Categoría 2: Identificar                    |             |
| Actividad de Gestión                                                                                                    | Puntaje | Observación            | espaciós de articulación y                  |             |
| Establecer temas e informes, mecanismos de interiocución y retrosilmentación con los organismos de<br>control para articular su intervención en el proceso de rendición de cuentas.                                                                                                    | 50 🔻    |                        | cooperación para la<br>rendición de cuentas |             |
| Coordinar con antidades del sector administrativo, corresponsables en políticas y proyectos y del nivel<br>territorial los macanismos, temas y espacios para realizar acciones de rendición de cuentas en forma<br>cooperada.                                                                                               | 40 🔻    |                        |                                             |             |
| Conformar y capacitar un equipo de trabajo que lidere el proceso de planeación de los ejercicios de                                                                                                    | 85 🔻    |                        |                                             |             |

8. En la parte inferior del aplicativo encontrará las gráficas que le permitirán comparar las calificaciones por categoría, por etapa y en total. Emplee esta información para identificar aquellas categorías y etapas en donde más cuenta con fortalezas y debilidades para tener en cuenta estos datos al momento de formular la nueva estrategia de rendición de cuentas.

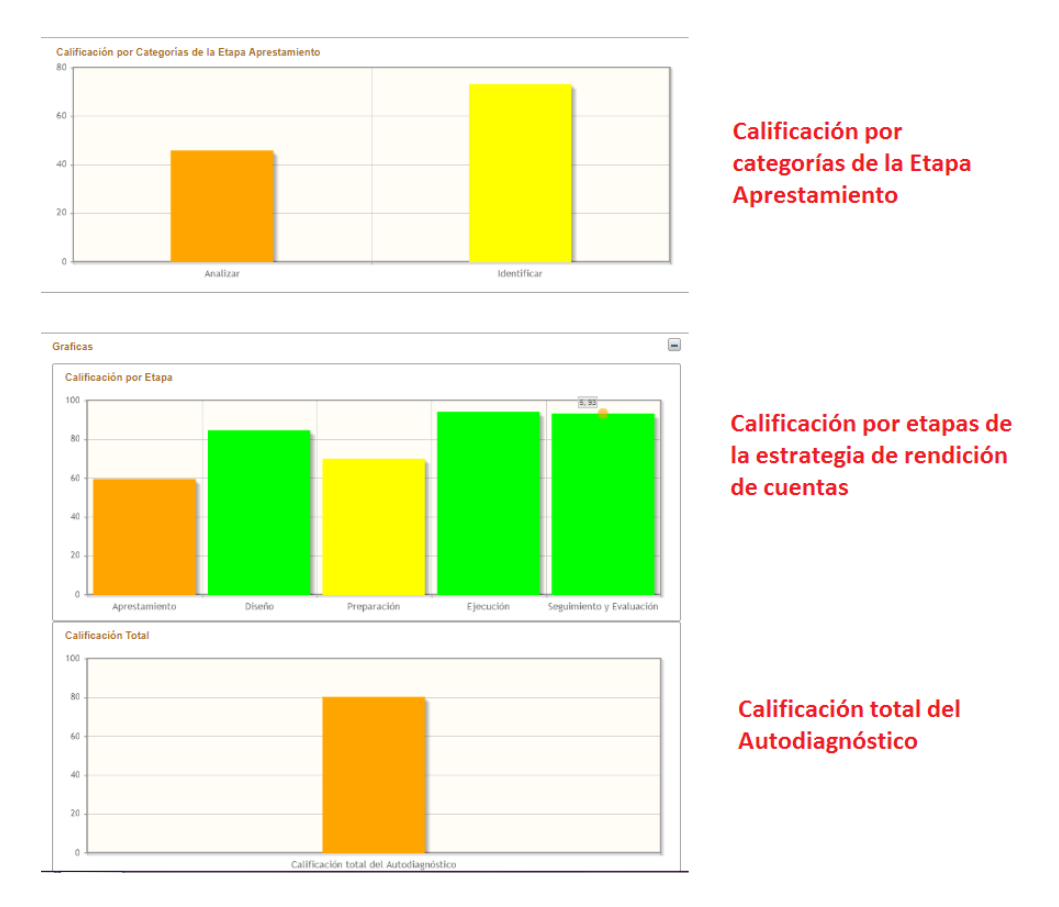

9. Utilice las pestañas para navegar por cada una de las etapas; debe calificar las cinco para que el autodiagnóstico está completo.

Autodiagnóstico

|                                                                                                    |                                                          |                                | Regresar                                      |  |  |
|----------------------------------------------------------------------------------------------------|----------------------------------------------------------|--------------------------------|-----------------------------------------------|--|--|
|                                                                                                    |                                                          |                                | Reporte Plantilla                             |  |  |
| Calificación Total 80.45                                                                                                    | Nivel Alcanzado                                          | Perfeccionamiento              | Ruta de Nivel Alcanzado                       |  |  |
| Aprestamiento Diseño Prep                                                                                                    | aración Ejecución                                        | Seguimiento y Evaluació        | Utilice las pestañas<br>para navegar por cada |  |  |
| Aprestamiento institucional para pro                                                                                                    | omover la Rendición de Cu                                | uentas                         | una de las etapas                             |  |  |
| Analizar las debilidades y fortalezas para la rendición de cuentas<br>Calificación 46.0 Guardar                                                                                                    |                                                          |                                |                                               |  |  |
| Activi                                                                                                    | dad de Gestión                                           | Puntaje                        | Observación                                   |  |  |
| Identificar y documentar las debilidades y fortalezas de la entidad<br>para promover la participación en la implementación de los<br>ejercicios de rendición de cuentas con base en fuentes externas.<br>(FURAG_INT_EDI) |                                                          |                                |                                               |  |  |
| Identificar y documentar las o<br>para promover la participació<br>ejercicios de rendición de cue<br>oficina de planeación y/o Con                                                                                       | la entidad<br>e los 20 ▼<br>ación de la                  |                                |                                               |  |  |
| Identificar las condiciones de<br>ambiental y cultural para afec<br>cuentas                                                                                                    | entorno social, económic<br>tan el desarrollo de la reno | o, político,<br>dición de 10 ▼ |                                               |  |  |

10. Una vez haya calificado las cinco etapas, podrá comparar los resultados en las gráficas. Igualmente conocerá la Calificación Total del Autodiagnóstico. Analice esta información, junto con las calificaciones por categoría en cada etapa y las calificaciones por cada actividad de gestión para tomar decisiones sobre la elaboración de la nueva estrategia de rendición de cuentas.

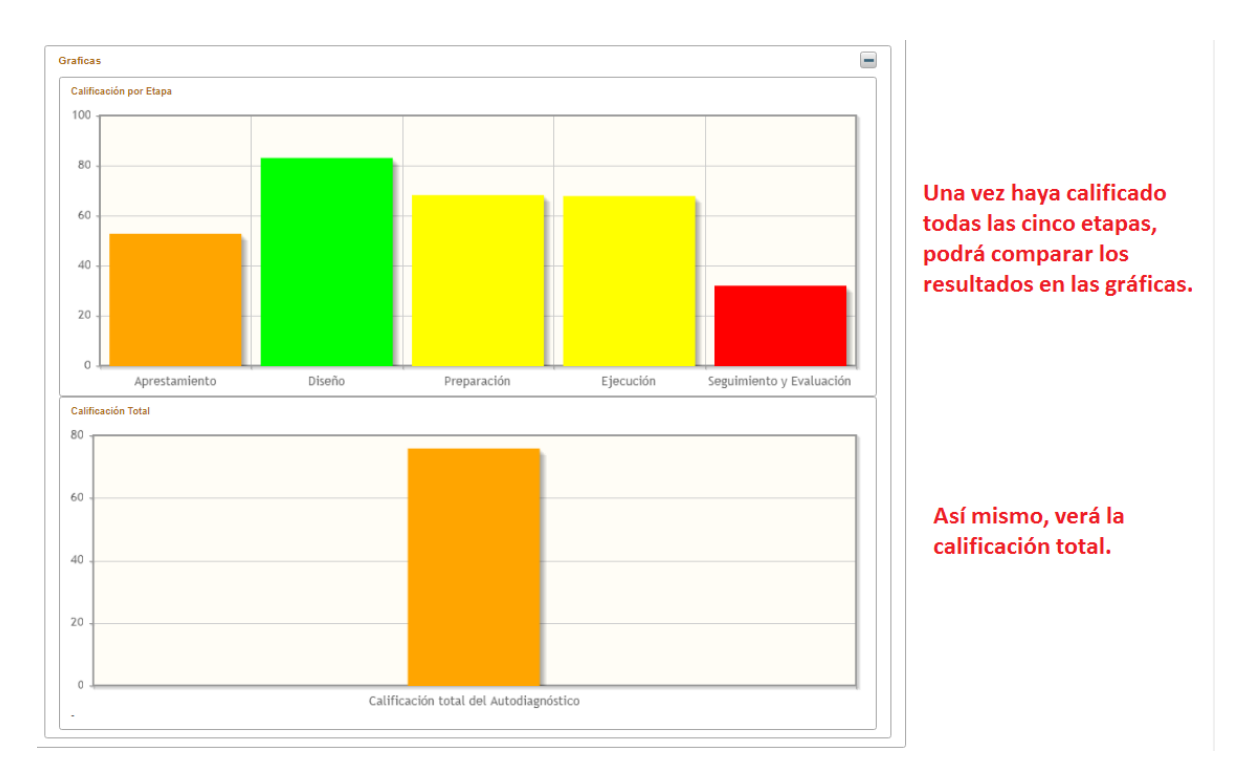

11. Teniendo en cuenta la Calificación Total de la entidad, el aplicativo le ubicará en el nivel de avance de la política de rendición de cuentas. Haciendo clic en Ruta de Nivel Alcanzado conocerá los lineamientos y recomendaciones del MURC para ese nivel.

| Autodiagnóstico                                                                                                    |                                                                                                    |                                         |                         |           |                                                     |
|----------------------------------------------------------------------------------------------------|----------------------------------------------------------------------------------------------------|-----------------------------------------|-------------------------|-----------|-----------------------------------------------------|
|                                                                                                    |                                                                                                    |                                         |                         | Regresar  |                                                     |
|                                                                                                    |                                                                                                    |                                         | Repo                    | Plantilla |                                                     |
| ) Se registró la información                                                                                                    |                                                                                                    |                                         |                         |           | Teniendo en cuenta la<br>Calificación Total de la   |
| Calificación Total 75.81                                                                                                    | Nivel Alcanzado Co                                                                                                    | nsolidación                             | Ruta de Nivel Alcanzado |           | entidad, el aplicativo le<br>ubicará en el nivel de |
| Aprestamiento Diseño Preparación<br>Diseño de la Estrategia de Rendición de Cu                                                                    | n Ejecución Seguimiento y Evalua<br>uentas                                                                                                    | ción                                    |                         |           | avance de la política de                            |
|                                                                                                    |                                                                                                    |                                         |                         |           | rendición de cuentas.                               |
| Construir la estrategia de rendición de cue<br>Calificación                                                                                       | ntas Paso 1. Identificación de los espacios de d                                                                                                   | liálogo en los que la entida<br>Quardar | ad rendirá cuentas      |           | Haciendo cilc en Ruta de                            |
|                                                                                                    |                                                                                                    |                                         |                         |           | conocerá los                                        |
| A                                                                                                    | ctividad de Gestión                                                                                                    | Puntaje                                 | Observación             |           | lineamientes v                                      |
| Asociar las metas y actividades formuladas e<br>que se están garantizando a través de la gest                                                     | en la planeación institucional de la vigencia con los d<br>tión institucional.                                                                     | lerechos 85 ¥                           |                         |           | recomendaciones del                                 |
| Identificar los espacios y mecanismos de las<br>utilizarse como ejercicios de dialogo para la r<br>reuniones, etc.                                | actividades permanentes institucionales que pueder<br>rendición de cuentas tales como: mesas de trabajo, f                                         | n<br>foros, 75 <b>v</b>                 |                         |           | MURC para ese nivel.                                |
| Definir, de acuerdo al diagnóstico y la prioriz:<br>dialogo de rendición de cuentas sobre los ter<br>la vigencia.                                 | ación de programas, proyectos y servicios, los espa<br>mas de gestión general que implementara la entidad                                          | clos de<br>durante                      |                         |           |                                                     |
| Definir, de acuerdo al diagnóstico y la prioriz:<br>dialogo presenciales de rendición de cuentas<br>específicos de interés especial que implemen  | ación de programas, proyectos y servicios, los espa<br>sy los mecanismos virtuales complementarios en ter<br>ntará la entidad durante la vigencia. | olos de<br>mas 90 ▼                     |                         |           |                                                     |
| Definir los espacios exitosos de rendición de                                                                                                    | cuentas de la vigencia anterior que adelantarà la en                                                                                               | tidad. 85 🔻                             |                         |           |                                                     |
| Clasificar los grupos de valor que convocará<br>partir de los temas especificos de interés esp<br>acuerdo a la priorización realizada previamen   | a los espacios de diálogo para la rendición de cuent<br>secial que implementara la entidad durante la vigenci<br>tte.                              | asa<br>ia,de 85 ▼                       |                         |           |                                                     |
| Verificar si todos los grupos de valor están ci<br>ya identificadas. En caso de que no estén con<br>actividades en las cuales pueda involucration | ontemplados en al menos una de las actividades e in<br>ntemplados todos los grupos de valor, determine otr<br>s.                                   | as 70 V                                 |                         |           |                                                     |

| NO OLVIDE                                                          |       |       |  |  |  |  |
|--------------------------------------------------------------------|-------|-------|--|--|--|--|
| - Para la calificación, se estableció una escala de 5 niveles así: |       |       |  |  |  |  |
| Puntaje                                                            | Nivel | Color |  |  |  |  |
| 0-20                                                               | 1     |       |  |  |  |  |
| 21-40                                                              | 2     |       |  |  |  |  |
| 41-60                                                              | 3     |       |  |  |  |  |
| 61-80                                                              | 4     |       |  |  |  |  |
| 81-100                                                             | 5     |       |  |  |  |  |

 Los elementos de la rendición de cuentas (Información, Diálogo y Responsabilidad) son transversales a todas las etapas, por lo cual el autodiagnóstico no da una calificación por elemento, sino de acuerdo al avance en las actividades de gestión. Para conocer más acerca de los elementos, visite:

https://www.funcionpublica.gov.co/web/murc/elementos-de-la-rendicion-de-cuentas

- Los niveles que arroja el autodiagnóstico son los siguientes:

| Puntaje | Nivel             |
|---------|-------------------|
| 0-50    | Inicial           |
| 51-80   | Consolidación     |
| 81-100  | Perfeccionamiento |

- Cada vez que consigne información en un aplicativo, descargue el respectivo Reporte en la parte superior derecha.

|                                                                                                    |                                                                                                    |                                                                                                    |                                                                                                    |                                                                               |                          |                                                               |                                                               |                  |                                                           |                                   |                           |                             |        | R                                                                | egresar                                                       |
|----------------------------------------------------------------------------------------------------|----------------------------------------------------------------------------------------------------|----------------------------------------------------------------------------------------------------|----------------------------------------------------------------------------------------------------|-------------------------------------------------------------------------------|--------------------------|---------------------------------------------------------------|---------------------------------------------------------------|------------------|-----------------------------------------------------------|-----------------------------------|---------------------------|-----------------------------|--------|------------------------------------------------------------------|---------------------------------------------------------------|
|                                                                                                    |                                                                                                    |                                                                                                    |                                                                                                    |                                                                               |                          |                                                               |                                                               | E<br>i<br>a<br>c | Descargu<br>en forma<br>nformac<br>Ictualiza<br>Ilic aquí | ie el r<br>ito PD<br>ión<br>da ha | eporto<br>F con<br>ciendo | e<br>la<br>D                | R      | eporte                                                           | Plantil                                                       |
| Calificación 1                                                                                                    | Total                                                                                                    | <mark>80.4</mark>                                                                                                    | <mark>45</mark>                                                                                                    | Nivel Alc                                                                     | anzado                   | 0                                                             | Perfecci                                                      | onami            | ento                                                      |                                   | Ruta d                    | e Nivel                     | I Alca | nzado                                                            |                                                               |
| Aprestamie                                                                                                    | ento C                                                                                                    | Diseño                                                                                                    | Prepa                                                                                                    | ración                                                                        | Ejec                     | ución                                                         | Seguimier                                                     | nto y E          | Evaluació                                                 | n                                 |                           |                             |        |                                                                  |                                                               |
| Aprestamie                                                                                                    | ento instit                                                                                                    | ucional p                                                                                                    | ara pro                                                                                                    | mover la F                                                                    | Rendic                   | ión de C                                                      | uentas                                                        |                  |                                                           |                                   |                           |                             |        |                                                                  |                                                               |
| - Analiza                                                                                                    | ar                                                                                                    |                                                                                                    |                                                                                                    |                                                                               |                          |                                                               |                                                               |                  |                                                           |                                   |                           |                             |        |                                                                  |                                                               |
| Analiza                                                                                                    | ar las deb                                                                                                    | oilidades v                                                                                                    | v fortale                                                                                                    | zas para l                                                                    | la rend                  | ición de                                                      | cuentas                                                       |                  |                                                           |                                   |                           |                             |        |                                                                  |                                                               |
| Califi                                                                                                    | icación                                                                                                    |                                                                                                    |                                                                                                    |                                                                               | 4                        | 6.0                                                           |                                                               | G                | uardar                                                    |                                   |                           |                             |        |                                                                  |                                                               |
|                                                                                                    |                                                                                                    |                                                                                                    |                                                                                                    |                                                                               |                          |                                                               |                                                               | <u> </u>         |                                                           |                                   |                           |                             |        |                                                                  |                                                               |
|                                                                                                    |                                                                                                    |                                                                                                    |                                                                                                    |                                                                               |                          |                                                               |                                                               |                  |                                                           |                                   |                           |                             |        |                                                                  |                                                               |
|                                                                                                    |                                                                                                    | Actividad                                                                                                    | d de Ge                                                                                                    | stión                                                                         |                          |                                                               | Puntaje                                                       |                  |                                                           | 0                                 | oservac                   | ión                         |        |                                                                  |                                                               |
| Ident                                                                                                    | tificar y d                                                                                                    | ocumenta                                                                                                    | ar las de                                                                                                    | bilidades                                                                     | у                        |                                                               |                                                               |                  |                                                           |                                   |                           |                             |        |                                                                  |                                                               |
| fortal<br>partic<br>eierc                                                                                                    | lezas de l<br>cipación (                                                                                                    | a entidad<br>en la impl                                                                                                    | para pi<br>lementa                                                                                                    | romover la<br>ción de lo                                                      | a<br>IS                  | 2                                                             | 5 🔻                                                           |                  |                                                           |                                   |                           |                             |        |                                                                  |                                                               |
|                                                                                                    | icios de r                                                                                                    | rendición                                                                                                    | de cuei                                                                                                    | ntas con b                                                                    | ase en                   | 1                                                             |                                                               |                  |                                                           |                                   |                           |                             |        |                                                                  |                                                               |
| fuent                                                                                                    | tes extern                                                                                                    | rendición<br>nas. (FUR/                                                                                                    | de cuei<br>AG_INT                                                                                                    | tas con b<br>EDI)                                                             | ase en                   |                                                               |                                                               |                  |                                                           |                                   |                           |                             |        |                                                                  | _                                                             |
| - Igua                                                                                                    | icios de r<br>tes extern<br>tificar y de<br>lezas de l                                                                                                    | rendición<br>has. (FUR,<br>ocumenta<br>la entidad<br>e CUEN                                                                                                    | de cuer<br>AG_INT<br>ar las de<br>para pr<br>ta co                                                                                                    | ntas con b<br>_EDI)<br>bilidades<br>romover la<br>n la pos                    | y<br>sibili              | dad de                                                        | e descar                                                      | gar I            | a plant                                                   | tilla e                           | en Ex                     | cel p                       | para   | a dilig                                                          | encia                                                         |
| - Igua<br>auto                                                                                                    | icios de r<br>tes extern<br>tificar y de<br>lezas de l<br>lmente<br>odiagne<br>ostico                                                                                                    | rendición<br>has. (FUR,<br>ocumenta<br>a entidad<br>e cuen<br>óstico,                                                                                                    | de cuer<br>AG_INT<br>ar las de<br>para pi<br>ta coi<br>en la                                                                                                 | ntas con b<br>_EDI)<br>ebilidades<br>romover la<br>n la pos<br>parte s        | y<br>sibili<br>supe      | dad de<br>rior d                                              | e descar<br>erecha.                                           | gar I            | a plant                                                   | tilla e                           | en Ex                     | cel p                       | oara   | a dilig                                                          | encia                                                         |
| - Igua<br>auto                                                                                                    | icios de r<br>tes extern<br>lificar y de<br>lezas de l<br>lmente<br>odiagne<br>ostico                                                                                                    | rendición<br>nas. (FUR,<br>ocumenta<br>a entidad<br>e cuen<br>óstico,                                                                                                    | de cuei<br>AG_INT<br>i las de<br>para pi<br>ta coi<br>en la                                                                                                  | ntas con b<br>_EDI)<br>bilidades<br>romover la<br>n la pos<br>parte s         | y<br>sibilio<br>supe     | dad de                                                        | e descar<br>erecha.                                           | gar l            | a plant                                                   | tilla e                           | en Exe                    | cel p                       | oara   | a dilig                                                          | encia                                                         |
| fuent<br>Ident<br>fortal<br>auto                                                                                                    | itios de r<br>tes extern<br>tificar y d<br>lezas de l<br>lmento<br>odiagno<br>ostico                                                                                                    | rendición<br>nas. (FUR,<br>ocumenta<br>a entidad<br>e cuen<br>óstico,                                                                                                    | de cuer<br>AG_INT<br>ar las de<br>para pi<br>ta coi<br>en la                                                                                                 | ntas con b<br>_EDI)<br>bilidades<br>romover la<br>n la pos<br>parte s         | y<br>sibilio<br>supe     | dad de                                                        | e descar,<br>erecha.                                          | garl             | a plant                                                   | tilla d                           | en Exe                    | cel p                       | bara   | a dilig<br>Descarg                                               | encia<br>ue la Pli                                            |
| - Igua<br>auto                                                                                                    | icios de r<br>tes extern<br>tificar y de<br>lezas de l<br>lmento<br>odiagno<br>ostico                                                                                                    | rendición<br>las. (FUR<br>ocumenta<br>a entidad<br>e cuen<br>óstico,                                                                                                    | de cuei<br>AG_INT<br>ar las de<br>para pi<br>ta coi<br>en la                                                                                                 | ntas con b<br>_EDI)<br>bilidades<br>romover la<br>n la pos<br>parte s         | y<br>sibili<br>supe      | dad de<br>rior d                                              | e descar,<br>erecha.                                          | garl             | a plant                                                   | tilla e                           | en Exe<br>Re              | cel ¢<br>gresar<br>Plantill | Dara   | a dilig<br>Descarg<br>en Exce<br>diligenc                        | encia<br>ue la Pl<br>I para<br>iar el                         |
| - Igua<br>auto                                                                                                    | itios de r<br>tes extern<br>tificar y d<br>lezas de l<br>lmento<br>odiagno<br>ostico                                                                                                    | rendición<br>nas. (FUR,<br>ocumenta<br>a entidad<br>e cuen<br>óstico,                                                                                                    | de cuei<br>AG_INT<br>ar las de<br>para pi<br>ta coi<br>en la                                                                                                 | n la pos                                                                      | sibili<br>supe           | dad de                                                        | e descar<br>erecha.                                           | gar I            | a plant                                                   | tilla e                           | en Exe<br>Re              | cel p<br>gresar<br>Plantill | Dara   | Descarg<br>en Exce<br>diligenc<br>autodia,<br>del mici           | encia<br>ue la Pl.<br>I para<br>iar el<br>gnóstico<br>ositio. |
| fuent<br>Ident<br>fortal<br>- Igua<br>auto<br>Autodiagnó                                                                                                    | itios de r<br>tes extern<br>tificar y d<br>lezas de l<br>lmento<br>odiagno<br>ostico                                                                                                    | endición<br>nas. (FUR,<br>ocumenta<br>a entidad<br>e cuen<br>óstico,                                                                                                    | de cuei<br>AG_INT<br>ar las de<br>para pi<br>ta coi<br>en la                                                                                                 | Icanzado                                                                      | y<br>sibilio<br>supe     | dad de<br>rior d                                              | e descar,<br>erecha.                                          | garl             | a plant                                                   | tilla (<br>Re                     | en Exe<br>Re<br>porte     | cel ¢<br>gresar<br>Plantill |        | Descarg<br>en Exce<br>diligenc<br>autodia<br>del mici            | encia<br>l para<br>lar el<br>gnóstico.                        |
| - Igua<br>auto<br>Autodiagnó                                                                                                    | Interest extern<br>Interest extern<br>Interest extern<br>Interest<br>obstico                                                                                                    | endición<br>nas. (FUR,<br>ocumenta<br>a entidad<br>e cuen<br>Óstico,                                                                                                    | de cuei<br>AG_INT<br>ar las de<br>para pi<br>ta col<br>en la<br>Nivel A                                                                                      | Icanzado                                                                      | y<br>sibili<br>supe      | dad de<br>rior d                                              | e descar,<br>erecha.                                          | gar I            | a plant                                                   | tilla (<br>Re                     | en Exe<br>Re<br>porte     | cel p<br>gresar<br>Plantill | Dara   | Descarg<br>en Exce<br>diligenc<br>autodia<br>del mici            | ue la Pla<br>l para<br>iar el<br>gnóstico<br>ositio.          |
| fuent<br>fuent<br>ldent<br>fortal<br>- Igua<br>auto<br>Autodiagnó                                                                                                    | Interest extern<br>Interest extern<br>Intere | endición<br>nas. (FUR,<br>ocumenta<br>a entidad<br>e cuen<br>óstico,<br><u>80.45</u><br>o Prep                                                                                                    | de cuei<br>AG_INT<br>ar las de<br>para pi<br>ta col<br>en la<br>Nivel A<br>aración                                                                           | Icanzado                                                                      | y<br>sibili<br>supe      | dad da<br>rior d                                              | e descar,<br>erecha.<br>mamiento                              | gar I            | a plant                                                   | tilla (<br>Re                     | en Exe<br>Re<br>porte     | gresar<br>Plantill          |        | Descarg<br>en Exce<br>diligenc<br>autodia<br>del micr            | encia<br>l para<br>lar el<br>gnóstico                         |
| - Igua<br>auto - Igua<br>auto Calificación Tota Aprestamiento Aprestamiento * Analizar                                                                                                    | licios de r<br>tes extern<br>tificar y de<br>lezas de l<br>lmento<br>odiagno<br>ostico                                                                                                    | endición<br>nas. (FUR,<br>ocumenta<br>a entidad<br>e cuen<br>óstico,<br><u>80.45</u><br>o Prep<br>nal para pro                                                                                                    | de cuel<br>AG_INT<br>Ir las de<br>para pi<br>ta coi<br>en la<br>Nivel A<br>aración                                                                           | Icanzado                                                                      | y<br>a<br>sibili<br>supe | dad de<br>rior d<br>Perfeccio<br>Seguimien<br>ntas            | e descar,<br>erecha.<br>mamiento                              | gar I            | a plant                                                   | tilla (<br>Re                     | en Exe<br>Re<br>porte     | cel p<br>gresar<br>Plantill | Dara   | Descarg<br>en Exce<br>diligenc<br>autodia<br>del mici            | encia<br>l para<br>iar el<br>gnóstico.                        |
| auto<br>Autodiagnó<br>Aprestamiento<br>Aprestamiento                                                                                                    | al Diseñ                                                                                                    | endición<br>nas. (FUR,<br>ocumenta<br>a entidad<br>e cuen<br>óstico,<br><u>80.45</u><br>o Prep<br>nal para pro                                                                                                    | de cuel<br>AG_INT<br>ar las de<br>para pi<br>ta col<br>en la<br>Nivel A<br>aración                                                                           | Icanzado                                                                      | y<br>a<br>sibili<br>supe | dad de<br>rior d<br>Perfeccio<br>Seguimien<br>ntas            | e descar<br>erecha.<br>namiento                               | gar l            | a plant                                                   | Re<br>Re                          | en Exe<br>Re<br>porte     | gresar<br>Plantill          |        | Descarg<br>en Exce<br>diligenc<br>autodia<br>del mici            | encia<br>l para<br>iar el<br>gnóstico<br>ositio.              |
| Calificación Tota<br>Autodiagnó<br>Calificación Tota<br>Aprestamiento<br>Aprestamiento<br>Analizar la<br>Calificac                                                                                                    | al Diseñ<br>as debilidad                                                                                                    | endición<br>nas. (FUR,<br>ocumenta<br>a entidad<br>e cuen<br>óstico,<br>óstico,<br>nal para pro<br>des y fortal                                                                                                    | de cuei<br>AG_INT<br>ar las de<br>para pi<br>ta COI<br>en la<br>Nivel A<br>aración<br>omover la                                                              | Icanzado                                                                      | y<br>sibili<br>supe      | Perfeccio<br>Seguimien<br>ntas                                | e descar<br>erecha.<br>mamiento<br>ito y Evaluació            | gar I            | a plant                                                   | tilla (<br>Re                     | en Exe<br>Re<br>porte     | cel p<br>gresar<br>Plantill | oara   | Descarg<br>en Exce<br>diligenca<br>autodia<br>del micr           | encia<br>l para<br>iar el<br>gnóstico<br>ositio.              |
| Calificación Tota<br>Autodiagnó<br>Aprestamiento<br>Aprestamiento<br>Analizar la<br>Calificación                                                                                                    | al Diseñ<br>as debilidad                                                                                                    | endición<br>has. (FUR,<br>ocumenta<br>a entidad<br>e cuen<br>óstico,<br>óstico,<br>80.45<br>o Prep<br>nal para pro                                                                                                    | de cuel<br>AG_INT<br>Ir las de<br>para pi<br>ta coi<br>en la<br>Nivel A<br>aración<br>omover la                                                              | Icanzado                                                                      | y<br>a<br>sibili<br>supe | dad de<br>rior d<br>Perfeccio<br>Seguimien<br>ntas            | e descar<br>erecha.<br>mamiento<br>ito y Evaluació<br>Guardar | gar I            | a plant                                                   | tilla (<br>Re                     | en Exe<br>Re<br>porte     | cel p<br>gresar<br>Plantill |        | e dilig<br>Descarg<br>en Exce<br>diligenc<br>autodia<br>del micr | encia<br>l para<br>iar el<br>gnóstico.                        |
| fuent<br>fortal<br>dent<br>fortal<br>- Igua<br>auto<br>Autodiagnó<br>Calificación Tota<br>Aprestamiento<br>Aprestamiento<br>Calificación<br>Calificación                                                                                                    | al Diseñ<br>as debilidad                                                                                                    | endición<br>nas. (FUR,<br>ocumenta<br>a entidad<br>e cuen<br>óstico,<br><u>stico</u> ,<br><u>stico</u> ,<br><u>e cuen</u><br>óstico<br>des y fortal                                                                                                    | de cuei<br>AG_INT<br>ar las de<br>para pi<br>ta COI<br>en la<br>nivel A<br>aración<br>pmover la<br>ezas par                                                  | Icanzado                                                                      | y<br>a<br>sibili<br>supe | Perfeccio<br>Seguimien<br>ntas                                | e descar,<br>erecha.<br>mamiento<br>to y Evaluació<br>Guardar | gar I            | a plant                                                   | tilla (<br>Re                     | en Exe<br>Re<br>porte     | cel g<br>gresar<br>Plantill | Dara   | a dilig<br>Descarg<br>en Exce<br>diligenc<br>autodia<br>del micr | encia<br>la Pla<br>la rel<br>gnóstico<br>rositio.             |
| Galificación Tota<br>Autodiagnó<br>Autodiagnó<br>Aprestamiento<br>Aprestamiento<br>Analizar la<br>Calificac                                                                                                    | al Diseñ<br>al Diseñ<br>as debilidad                                                                                                    | endición<br>has. (FUR,<br>ocumenta<br>la entidad<br>e cuen<br>Óstico,<br>80.45<br>o Prep<br>hal para pro<br>des y fortal<br>vidad de Ge                                                                                                    | de cuel<br>AG_INT<br>Ir las de<br>para pi<br>ta COI<br>en la<br>Nivel A<br>aración<br>omover la<br>ezas par<br>estión                                        | n la pos<br>parte s<br>licanzado<br>Ejecució<br>a Rendición<br>a la rendición | y<br>a<br>sibili<br>supe | dad da<br>erior d<br>Perfeccio<br>Seguimien<br>ntas<br>ientas | e descar<br>erecha.<br>mamiento<br>to y Evaluació<br>Guardar  | gar I            | a plant<br>Ruta de Niv                                    | tilla (<br>Re                     | en Exe<br>Re<br>porte     | cel p<br>gresar<br>Plantill | Dara   | e dilig<br>Descarg<br>en Exce<br>diligenc<br>autodia<br>del mici | encia<br>l<br>para<br>iar el<br>gnóstico.                     |
| Jenti<br>Jenti<br>Jeni<br>Jenti<br>Jenti<br>J | al Diseñ<br>al Diseñ<br>al Diseñ<br>al Activitadour<br>as debilidad<br>ción                                                                                                    | endición<br>has. (FUR,<br>ocumenta<br>la entidad<br>e CUEN<br>ÓSTICO,<br>ÓSTICO,<br>Martino<br>ÓSTICO,<br>Martino<br>Martino | de cuei<br>AG_INT<br>ar las de<br>para pi<br>ta COI<br>en la<br>Nivel A<br>aración<br>aración<br>comover la<br>estión<br>estión<br>estión<br>ta coi<br>en la | Icanzado                                                                      | y<br>a<br>sibili<br>supe | dad de<br>rior d<br>Perfeccio<br>Seguimien<br>ntas<br>ientas  | e descar,<br>erecha.                                          | gar I            | a plant                                                   | tilla (<br>Re                     | en Exe<br>Re<br>porte     | cel g<br>gresar<br>Plantill | Dara   | a dilig<br>Descarg<br>en Exce<br>diligenc<br>autodia<br>del micr | encia<br>la Pla<br>la rel<br>gnóstico<br>rositio.             |